# Resolve the "Unable to Reach Inventory Process" Issue in EPNM 5.X

### Contents

Introduction Prerequisites Requirements Components Used Problem Solution CLI Method GUI Method

### Introduction

This document describes the steps to resolve the "Unable to Reach Inventory Process" error in Evolved Programmable Network Manager (EPNM) 5.X.

### Prerequisites

### Requirements

Cisco recommends that you have knowledge of these topics:

- EPNM
- How to connect to the EPNM Application Server GUI and CLI with shell access

### **Components Used**

The information in this document is based on EPNM with software Version 5.x.

The information in this document was created from the devices in a specific lab environment. All of the devices used in this document started with a cleared (default) configuration. If your network is live, ensure that you understand the potential impact of any command.

### Problem

Unable to add new devices in EPNM with the pop-up message "Unable to Reach Inventory Process" in EPNM 5.X application.

## Solution

**CLI Method** 

The restart of the Inventory discovery process alone from the EPNM Application server CLI would help resolve the issue quickly.

The commands to disable and enable the inventory discovery process are:

#### ade # /opt/CSCOlumos/bin/epnmlcm.sh status

| NAME                        | ENABLED | STATUS    | STATUS TIME         |
|-----------------------------|---------|-----------|---------------------|
| service-discovery-process   | true    | REACHABLE | 2022-01-28 16:07:49 |
| inventory-discovery-process | true    | REACHABLE | 2022-01-28 16:25:57 |
| epnm-mcn                    | true    | REACHABLE | 2022-01-28 16:03:49 |

Since the issue is with the Inventory discovery process, that process alone needs to be disabled and then enabled with these commands:

ade#/opt/CSCOlumos/bin/epnlcm.sh disable inventory-discovery-process ade#/opt/CSCOlumos/bin/epnlcm.sh enable inventory-discovery-process

#### **GUI Method**

The restart of the Inventory discovery process alone from the EPNM Application server GUI resolves the issue quickly.

Step 1. Navigate to the NCS Diagnostics web page - https://<*EPNM Application Server IP Address*-/webacs/ncsDiag.do and choose **Process LCM**.

| < → C @                                                                                                    | O 🗛 https:// webacs/hcsDap.do                                            |
|----------------------------------------------------------------------------------------------------|--------------------------------------------------------------------------|
| 🖌 Getting Started 🔺 Coudform                                                                                                    | in Page Error in Coco DN Manager - in Coco DN Manager in Coco DN Manager |
| -                                                                                                    |                                                                          |
|                                                                                                    |                                                                          |
| NCS Diagnosti                                                                                                    | ic Links                                                                 |
| rico Diagnosti                                                                                                    | C LINKS                                                                  |
|                                                                                                    |                                                                          |
| Resource Usage Tool                                                                                                    | Resource Usage Tool                                                      |
| DB Overy                                                                                                    | Database guery                                                           |
| CDB Viewer                                                                                                    | CDB Viewer                                                               |
| Monitoring - MIB                                                                                                    | Monitoring policy MIB details                                            |
| Monitoring - Device Interface                                                                                                    | Monitoring policy details per Device[Interface                           |
| Managed Object Query                                                                                                    | Query device using SSMP                                                  |
| Server Diag                                                                                                    | Server diagnostic information                                            |
| Event Stats                                                                                                    | Event statistics                                                         |
| DMS Stats                                                                                                    | JMS Statistics                                                           |
| Scheduler Infe                                                                                                    | Scheduler Information                                                    |
| Lock Infe                                                                                                    | Lock Information                                                         |
| Transaction Info                                                                                                    | Transaction Information                                                  |
| Same Query Tool                                                                                                    | Query a MIB on a device                                                  |
| Log Verwer                                                                                                    | View log files in real-time                                              |
| Tomcat Heap Dump Generator                                                                                                    | Tomcat Heap Dump-Generator                                               |
| Thread Dump Generator                                                                                                    | Thread Dump Generator                                                    |
| PVM Memory Statistics                                                                                                    | IVM Memory Statistics                                                    |
| Threadwase CPU Ticks                                                                                                    | Threadwase CPU Ticks                                                     |
| Thread Monitor                                                                                                    | Thread Monitor                                                           |
| Ping Queue Information                                                                                                    | Pag Queue Information                                                    |
| SNMP Lock Info                                                                                                    | SNMP Lock Information                                                    |
| XMP Topology Info                                                                                                    | Diagnostics page, contains cache, DB info for the XMP Topology           |
| Distributed Cache                                                                                                    | Diagnostics page for distributed cache                                   |
| System Monitoring Diagnostic                                                                                                    | System Monitoring Diagnostic                                             |
| LorScoper                                                                                                    | Log Scaper to filter logs                                                |
| IDL Memory Infe                                                                                                    | TDL received and processed Objects Info                                  |
| Inventory Statistics                                                                                                    | Device Inventory Statistics                                              |
| Service Discovery Tools                                                                                                    | Service Decovery Power Tools                                             |
| Sor Import Tool                                                                                                    | Sor Import Api Test                                                      |
| Provide the second second seco | Description Logis & Dagnostics                                           |
| Process LCM                                                                                                    | Process LCM                                                              |
| Second Designation of the                                                                                                    | Sector Change - Wolfconton (MCN) Diagnostics                             |
| Reachedule Reports Jobs                                                                                                    | Reschedule Reports jobs                                                  |

The **Process LCM** web page opens as shown in this image:

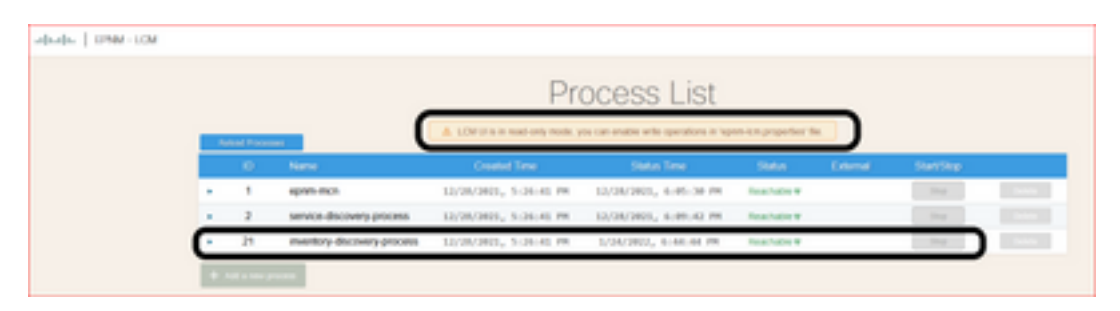

Step 2. Click **stop** in order to stop the Inventory discovery process. Once the process is stopped the **start** button becomes active. Then click **start** in order to start the Inventory discovery process.

**Note**: The **stop** button is not highlighted unless the flag lcm.rest.operation.write is set to **yes** in the /opt/CSCOlumos/conf/epnm-lcm.properties file. In order to make the changes effective, the application must be restarted.